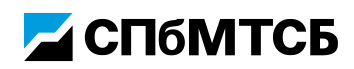

## Инструкция по установке сертификата через интерфейс Крипто-Про CSP

- 1. Нажмите кнопку «Пуск».
- 2. Выберите меню «Панель управления».
- 3. Выберите программу «КриптоПро CSP».
- 4. В появившемся окне выберите вкладку «Сервис».
- 5. Нажмите кнопку «Установить личный сертификат» (Рисунок1).

| 🕃 КриптоП                                      | lpo CS                                | P                                                |                                                    |                                                |                                               | )                        |
|------------------------------------------------|---------------------------------------|--------------------------------------------------|----------------------------------------------------|------------------------------------------------|-----------------------------------------------|--------------------------|
| Безопасност                                    | ть                                    | Winlogon                                         | Настро                                             | тройки TLS Криптопровайдерь                    |                                               | провайдеры               |
| Общие (                                        | Обору,                                | дование                                          | Сервис                                             | Дополни                                        | тельно                                        | Алгоритмы                |
| Контейне<br>Эти масте<br>удалить н<br>Протест  | ер закр<br>ера по<br>контеї<br>гирова | оытого клю<br>зволяют пр<br>йнер закры<br>ть     | ча<br>ротестиров<br>того ключ<br><u>С</u> копирова | ать, скопи<br>а с носител<br>ть                | ировать и<br>ля.<br><u>У</u> даль             | ли<br>1ть                |
| Сертифик<br>Этот маст<br>в контейн<br>сертифик | каты в<br>тер по<br>нере з<br>атов.   | контейнер<br>зволяет про<br>акрытого к<br>Просма | е закрыто<br>осмотреть<br>люча, и ус<br>отреть сер | го ключа<br>сертифика<br>тановить<br>отификаты | аты, нахо<br>их в храні<br>і в <u>к</u> онтей | дящиеся<br>илище<br>нере |
| Личный с<br>Этот маст<br>контейне<br>хранилиш  | ертиф<br>гер по<br>ром за<br>це.      | икат<br>зволяет свя<br>жрытого кл<br>Ус          | язать серт<br>юча, уста<br>тановить                | ификат из<br>новив это<br><u>л</u> ичный се    | файла с<br>т сертифи<br>ртификат              | кат в                    |
| Пароли за<br>Эти масте<br>ключей и<br>Изм      | акрыти<br>ера по<br>или уда<br>енить  | ых ключей<br>зволяют из<br>алить запом<br>пароль | менить па<br>иненные ра<br>Уда                     | роли (ПИН-<br>анее парол<br>алить запо         | -коды) зан<br>и.<br>мненные і                 | крытых                   |
| Портал тех                                     | подде                                 | ержки                                            | OK                                                 | 01                                             | гмена                                         | Применить                |

Рисунок 1

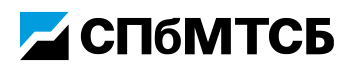

6. Нажмите кнопку **«Обзор»** и выберите путь к сохраненному сертификату, который Вы скачали из личного кабинета Удостоверяющего центра или получили в zip-архиве по электронной почте (Рисунок 2).

| 💿 Мастер установки личного сертификата                                                                                                    | ×     |
|----------------------------------------------------------------------------------------------------|-------|
| Расположение файла сертификата<br>Введите или укажите расположение файла устанавливаемого сертификата                                                                                                    |       |
| <u>И</u> мя файла сертификата:                                                                                                    | p     |
| Формат файла может одним из следующих:<br>Файл сертификата - X.509 (.CER,.CRT)<br>Сообщение стандарта PKCS #7 (.P7B,.P7M,.DER)<br>Хранилище сериализованных сертификатов (.SST)<br>Файл сертификата в кодировке Base64 (.B64, .TXT)<br>Файл обмена личной информацией PKCS #12 (.PFXP12)<br>Замечание:<br>Некоторые форматы файлов могут содержать в одном файле<br>более одного сертификата. |       |
| < <u>Н</u> азад <u>П</u> алее > О                                                                                                    | тмена |

Рисунок 2

- 7. Нажмите кнопку «Далее».
- Проверьте информацию о сертификате для установки и нажмите кнопку «Далее».

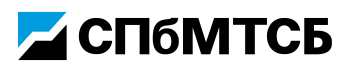

9. Поставьте галочку в поле «Найти контейнер автоматически» (Рисунок 3).

| Мастер установки личного сертификата 🛛 🛛 🔀                                                                                  |
|----------------------------------------------------------------------------------------------------|
| Контейнер закрытого ключа<br>Введите или укажите контейнер закрытого ключа, который соответствует<br>выбранному сертификату |
| Пайти контейнер автоматически<br>Имя ключевого контейнера:                                                                  |
| 0 <u>6</u> 30p                                                                                                    |
| Введенное имя задает ключевой контейнер:<br>⊙ Пользователя<br>○ Компьютера Выберите CSP ала почаска к аршевых контейнеров;  |
| Crypto-Pro GOST R 34.10-2001 Cryptographic Service Provider                                                                 |
|                                                                                                    |
| < <u>Н</u> азад Далее > Отмена                                                                                              |
| < <u>Н</u> азад Далее > Отмена                                                                                              |

Рисунок 3

 Введите pin-код от eToken (по умолчанию для электронных идентификаторов, приобретенных на Бирже, установлен pin-код – 1234567890) (Рисунок 4). Pin-код может быть запрошен несколько раз подряд, если на eToken записано больше одного сертификата.

| КриптоПро CSP                                                            |         |
|--------------------------------------------------------------------------|---------|
| Введите pin-код для контейнера<br>"e31f76ab-abed-4ee8-91d8-fdc4b063a165" | 0:09:52 |
|                                                                          | EN      |
| Пароль:                                                                  |         |
| Запомнить пароль                                                         |         |
| ОК Отмена                                                                |         |

Рисунок 4

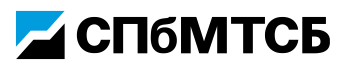

11. После завершения поиска подходящего контейнера нажмите кнопку **«Далее»** (Рисунок 5).

| Мастер установки личного сертификата 🛛 🛛 🔀                                                                                  |
|----------------------------------------------------------------------------------------------------|
| Контейнер закрытого ключа<br>Введите или укажите контейнер закрытого ключа, который соответствует<br>выбранному сертификату |
| И Найти контейнер автоматически                                                                                             |
| Имя ключевого контейнера:                                                                                                   |
| Ud29bcd3+7U47+46U1+aee4+3b59Ubfacdr5                                                                                        |
| Введенное имя задает ключевой контейнер:<br>О Пользователя Компьютера                                                       |
| В <u>ы</u> берите CSP для поиска ключевых контейнеров:                                                                      |
| Crypto-Pro GOST R 34.10-2001 Cryptographic Service Provider                                                                 |
| < <u>Н</u> азад Далее> Отмена                                                                                               |

Рисунок 5

12. Нажмите кнопку **«Обзор»** и выберите хранилище сертификатов **«Личные».** Поставьте галочку **«Установить сертификат в контейнер»** (Рисунок 6).

| астер установки личного сертиф                                            | иката                               | <u></u>        |
|---------------------------------------------------------------------------|-------------------------------------|----------------|
| Хранилище сертификатов<br>Укажите хранилище сертификатов,<br>сертификата. | для установки выбранного ранее      |                |
|                                                                           |                                     |                |
| Указанный ранее Флаг использования кл                                     | ючевых контейнеров пользователя или |                |
| компьютера определяет выбор необходим                                     | ых хранилищ сертификатов            |                |
| имя хранилища сертификатов:<br>Личные                                     |                                     | Э <u>б</u> зор |
|                                                                           | Используются уранилища сертифик     | атов:          |
| _                                                                         | (®) ∏ользователя<br>○ Компьютера    |                |
| Эстановить сертификат в контейнер                                         |                                     |                |
|                                                                           |                                     |                |
|                                                                           | < <u>Н</u> азад Далее>              | Отмена         |

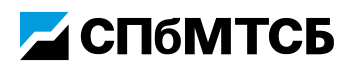

Рисунок 6

- 13. В конце установки нажмите кнопку «Готово».
- 14. Если возникнет окно «Импорт сертификата eToken», нажмите Cancel.
- 15. Установка сертификата завершена.